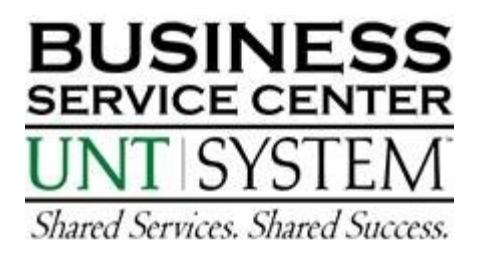

# **Citibank Card – Reconcilers**

#### To view transactions online:

Go to "citimanager.com". Under "Reporting and Management Tools" select "**Citi Direct Global Card** Management".

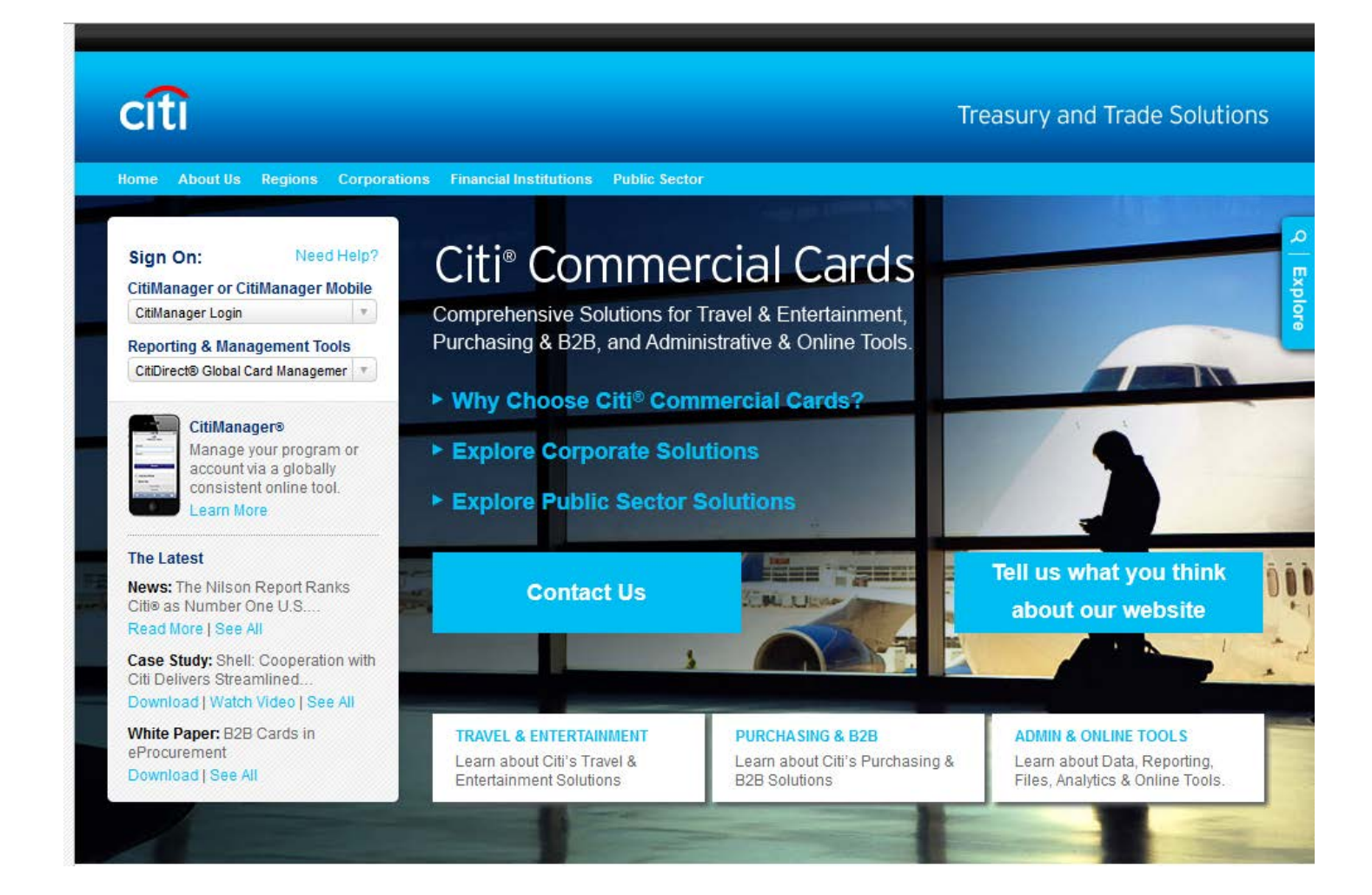

| CitiDirect® Global Card Management System   |
|---------------------------------------------|
|                                             |
|                                             |
|                                             |
| Sign In to Global Card<br>Management System |
| User ID:                                    |
| Password/Passcode:                          |
| Sign In                                     |
| Forgot Password/PIN7                        |
| Cardholder Self-Registration                |

You will be e-mailed your permanent, case sensitive User ID from the BSC Pcard Team. For the password, Citibank will be e-mailing you a temporary password. You will be required to set up a new password and to answer 3 challenge questions.

After 3 invalid attemps, GCMS reconcilers will be locked out of the system. Reconcilers should call the Pcard Team at 940-369-5500 for password resets.

### A Reconciler's Look-GCMS Home Page

| C   | iti                                                                |   |                      |                 |
|-----|--------------------------------------------------------------------|---|----------------------|-----------------|
| Hon | ne Financial Reports Accounts User                                 |   |                      |                 |
|     |                                                                    |   |                      |                 |
|     | ACTIVITY                                                           |   | REPORTS & DATA FILES |                 |
|     | ALERTS & NOTIFICATIONS ><br>Previous 30 days                       | 0 | SCHEDULED REPORTS >  |                 |
|     | 0 MOST RECENT POSTING DATE<br>10/28/2014                           |   | COMPLETED REPORTS >  |                 |
|     | O TOTAL USERS<br>Previous 30 days                                  | 2 | DATA FILES >         |                 |
|     | O TOTAL LOCKED USERS ><br>Previous 30 days                         | 0 |                      | More            |
|     | <pre>     RECENTLY ADDED ACCOUNTS &gt;     Previous 30 days </pre> | 0 |                      |                 |
|     | RECENTLY ADDED CARDHOLDER USERS >     Previous 30 days             | 0 |                      |                 |
|     |                                                                    | _ |                      | _               |
|     | REVIEW REQUIRED                                                    |   |                      | Total Items: 71 |
|     | TRANSACTIONS REVIEWED/NOT REVIEWED     Previous 30 days            |   |                      | 0/37            |
|     | TRANSACTIONS APPROVED/NOT APPROVED     Previous 30 days            |   |                      | 3/34            |
|     |                                                                    |   |                      |                 |

## A Reconciler's Look-Review/Approve Transaction Data

1. Click on the Financial Tab, Account Summary Heading

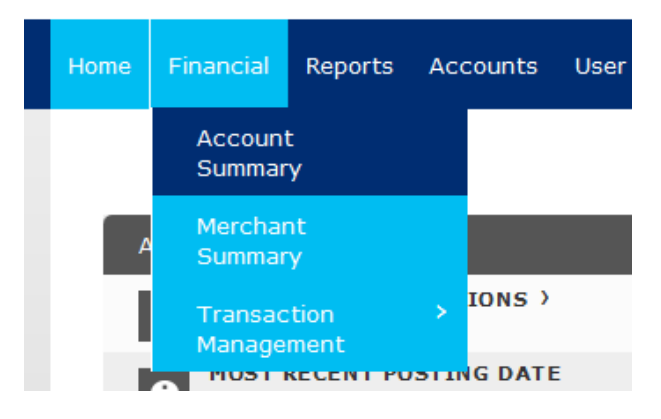

2. Choose All Accounts from the drop down items, click Search

## Search Reporting Structure

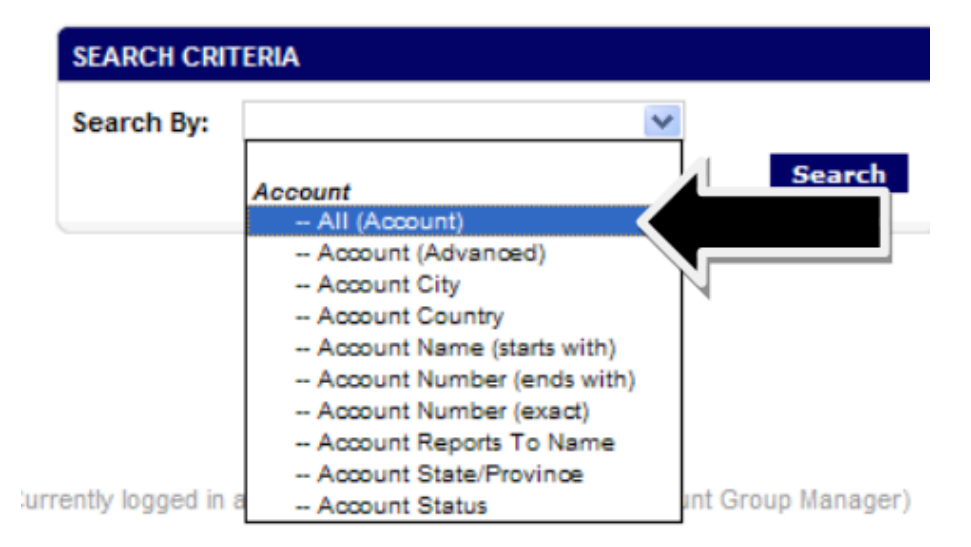

3. Everyone that you reconcile for should appear.

SEARCH RESULTS

|                   |                   |                |        |       |               | Page 1 of 1      | Page Go |
|-------------------|-------------------|----------------|--------|-------|---------------|------------------|---------|
|                   |                   |                |        |       |               |                  |         |
| Cardholder Name 1 | Cardholder Name 2 | Account Number | City   | State | Country       | Reports To       | Status  |
|                   | 769752932678      | XXXX-XXX-XX    | DENTON | ТХ    | UNITED STATES | GENERAL ACCOUNTS | Active  |
|                   | 769 75-2932678    | XXXX-XXXX-XX   | DENTON | ТХ    | UNITED STATES | GENERAL ACCOUNTS | Active  |
|                   |                   |                |        |       |               |                  |         |
|                   |                   |                |        |       |               | Page 1 of 1      | Page Go |

4. Click the desiered account by clicking the hyperlinked name.

5. Choose the appropriate reporting cycle, click "Search"

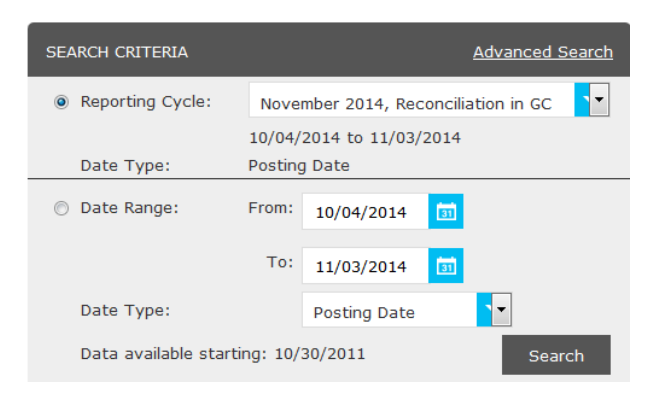

#### 6. Click "Expand All"

#### SEARCH RESULTS

| Expand All | <mark>C</mark> ollapse All |          |                        |                            |                                                  |                       | Se                   |
|------------|----------------------------|----------|------------------------|----------------------------|--------------------------------------------------|-----------------------|----------------------|
| 3          |                            |          |                        |                            |                                                  | Page 1 of 2           | > Pa                 |
| Detail     | Reviewed                   | Approved | <u>Posting</u><br>Date | <u>Transaction</u><br>Date | Description                                      | Transaction<br>Amount | <u>Tax</u><br>Amount |
| 4 🕾 🕨      |                            |          | 10/07/2014             | 10/06/2014                 | ESHIPGLOBAL INC<br>08008161615, TX -75252        | 7.04                  |                      |
| ч 🕾        |                            |          | 10/07/2014             | 10/06/2014                 | ESHIPGLOBAL INC<br>08008161615, TX -75252        | 7.04                  |                      |
| < ∄ ك      |                            |          | 10/10/2014             | 10/09/2014                 | EDUCATIONAL CATERING I<br>07137227773, TX -76102 | 214.50                |                      |
| 4 🕾        |                            |          | 10/14/2014             | 10/13/2014                 | ESHIPGLOBAL INC<br>08008161615, TX -75252        | 7.16                  |                      |
| 4 🕾        |                            |          | 10/14/2014             | 10/13/2014                 | ESHIPGLOBAL INC<br>08008161615, TX -75252        | 9.67                  |                      |
| ч 🕾        |                            |          | 10/14/2014             | 10/13/2014                 | ESHIPGLOBAL INC<br>08008161615. TX -75252        | 7.50                  |                      |

- 7. Review the transaction data. Make sure that a DeptID or ProjID has been indicated for each transaction
- 8. Review the major description category. Make sure that the receipt most accuratley reflects the category selected. If you are satisfied with the information entered by the cardholder, or if you have entered the appropriate information as the reonciler, check the "**APPROVED**" box to prevent further editing.

| Expand All   Collapse All    |          |          |                               |                                   |              |  |  |  |  |
|------------------------------|----------|----------|-------------------------------|-----------------------------------|--------------|--|--|--|--|
| <b>B</b>                     |          |          |                               |                                   |              |  |  |  |  |
| Detail                       | Reviewed | Approved | <u>Posting</u><br><u>Date</u> | <u>Transaction</u><br><u>Date</u> | Des          |  |  |  |  |
| ( @ L                        |          |          | 10/07/2014                    | 10/06/2014                        | ESHI<br>0800 |  |  |  |  |
| ACCOUNTING CODES INFORMATION |          |          |                               |                                   |              |  |  |  |  |
| Expense Des                  | cription |          | Freight                       | for Payroll/TR                    | 5 of T       |  |  |  |  |
| Business Un                  | it       |          | DeptID                        | ) (please veri                    | fy)          |  |  |  |  |
| SY769 - UN                   | T System |          | 62651                         |                                   |              |  |  |  |  |
| Comments                     | В        |          | BSC US                        | SE ONLY                           |              |  |  |  |  |